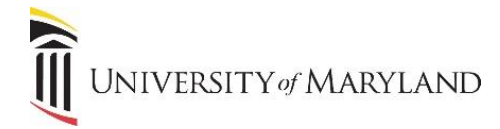

## **Resolving OneDrive Sync Issues**

When moving files from a personal network drive to OneDrive, the files are automatically synced to the user's C: drive. In the Windows Explorer, the files should appear with a green checkmark. However, if a red X appears instead, this indicates that there is a sync issue. The following is an example showing both scenarios:

- Training\_X
  Travel
  VIBE
  10\_CompPLan
  2013Classes\_Offered
  AppPrograms#10
  Bookmarks\_Map
- The green checkmark means the file/folder has successfully moved and is now synched with the folder location on the C: drive.
- The red X means that a file (or a file within a folder) wasn't successfully moved.

There are 2 primary reasons why a file will appear with a red X.

1. The file name contains one of the following characters:

2. The file type is restricted in OneDrive.

## To view sync errors:

- Right-click on any file with a red X.
- Select OneDrive for Business.
- Select **View Sync Problems.** Any file with a problem will be listed along with the error and resolution:

| Name                      | Error                                          | Resolution                                                                 |
|---------------------------|------------------------------------------------|----------------------------------------------------------------------------|
| 📹 HowToUseOffice365%.docx | This file name contains invalid<br>characters. | Rename the file. To see a list of invalid characters, please look in Help. |
| AppPrograms#10.docx       | This file name contains invalid characters.    | Rename the file. To see a list of invalid characters, please look in Help. |

- If you hover your mouse over the file name, it will display the file path to assist you in locating the file.
- To find additional information on the issue, click the **Help** button.
- To fix the issue (i.e. change the file name), click **Close** to return to the Windows Explorer to make the changes.